# ふらの健幸ポイント事業 WEB申込みクイックガイド

歩数計アプリ「ヘルスプラネットウォーク」 &健康管理アプリ「からだカルテ」 利用開始までの流れ

# まずはじめに 参加登録&ダウンロードをしましょう。

当事業を始めるために、WEBサイト「からだカルテ」の富良野市専用サイトから参加登 録をして、そのあと2つのアプリ(「ヘルスプラネットウォーク」と「からだカルテ」)をダウ ンロードする必要があります。

# 【利用開始までの流れ】

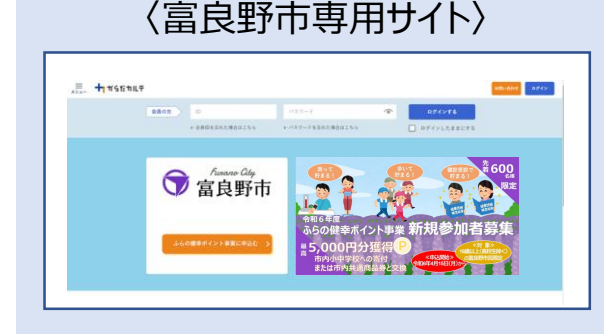

### 「からだカルテ」WEBサイトで登録

富良野市専用の「からだカルテ」サイトにアクセスして、 「ふらの健幸ポイント事業に申込む」ボタンから参加 登録してください。登録後、メールで個人IDが送信さ れます。

〈スマートフォン専用アプリ〉

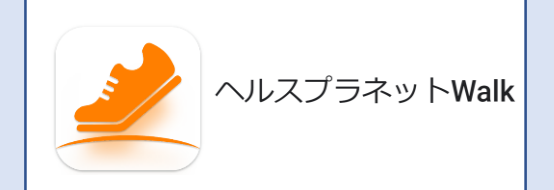

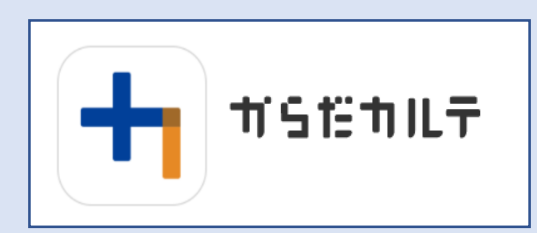

## 歩数計アプリ「ヘルスプラネットウォーク」

参加者の歩数を計測するアプリです。このアプリを インストールして、日々の歩数の計測と歩数のデー タ送信、ポイント確認ができます。

### 健康管理アプリ「からだカルテ」

データ送信した歩数や体組成計で測定したデータ を管理するアプリです。歩数やからだの状態をグラフ で閲覧することができます。

※一部機種によってはインストールできない場合があります。 その際は富良野市保健福祉部保健医療課に問合わせください。

# 次のページから詳細な手順をご説明いたします

# 【参加登録の流れ】

〈富良野市専用サイト〉

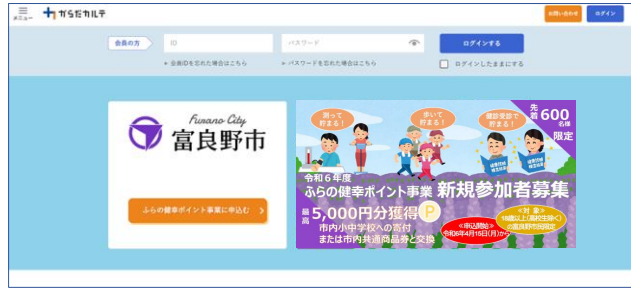

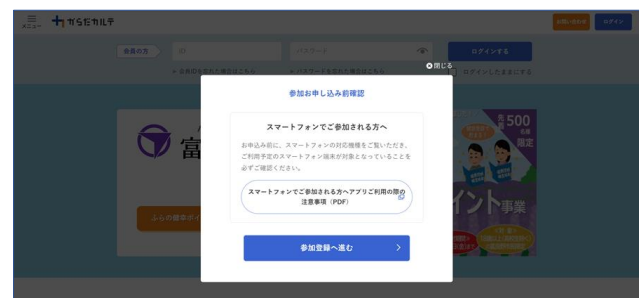

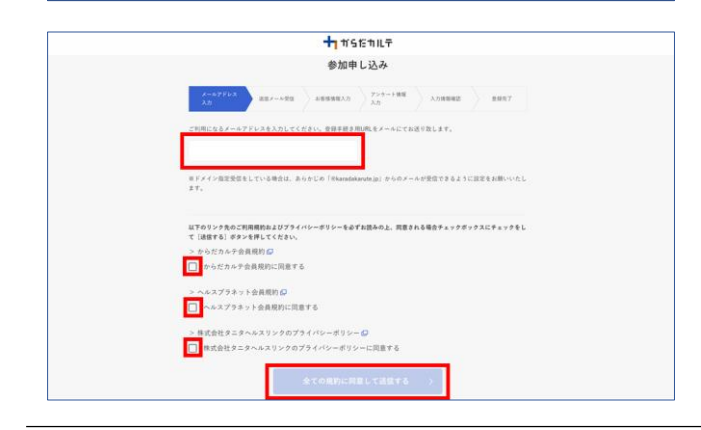

### 1. 「からだカルテ」WEBサイトから 参加登録

https://www.karadakarute.jp/ city-furano

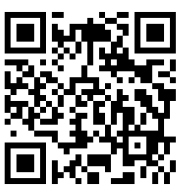

富良野市専用の「からだカルテ」サイトにアクセスして、 「ふらの健幸ポイント事業に申込む」ボタンをクリック。

次に「参加登録へ進む」ボタンをクリックしてください。

ご利用になるメールアドレスを入力、利用規約等のチェックボックスに図を入れて「送信」。

#### 〈送信後、受信されるメール〉

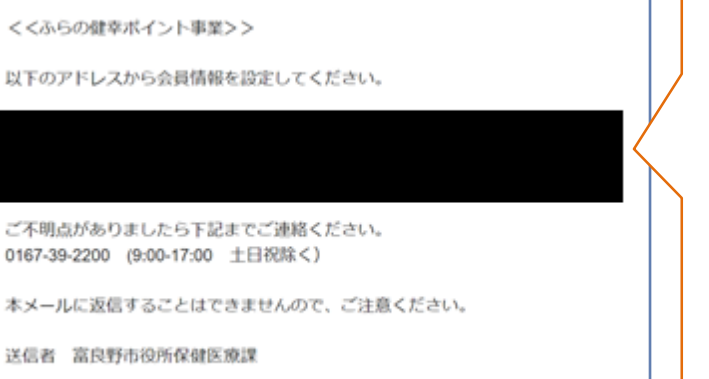

# 2. 会員情報を設定

送信後、受信されるメールに記載のURLにアクセス して会員登録をしてください。

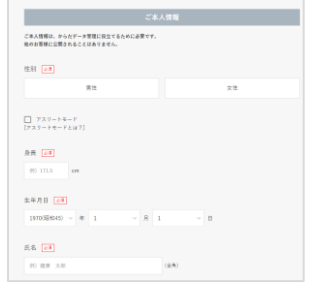

会員登録完了後、あなたのIDが記載されたメール が届きます。

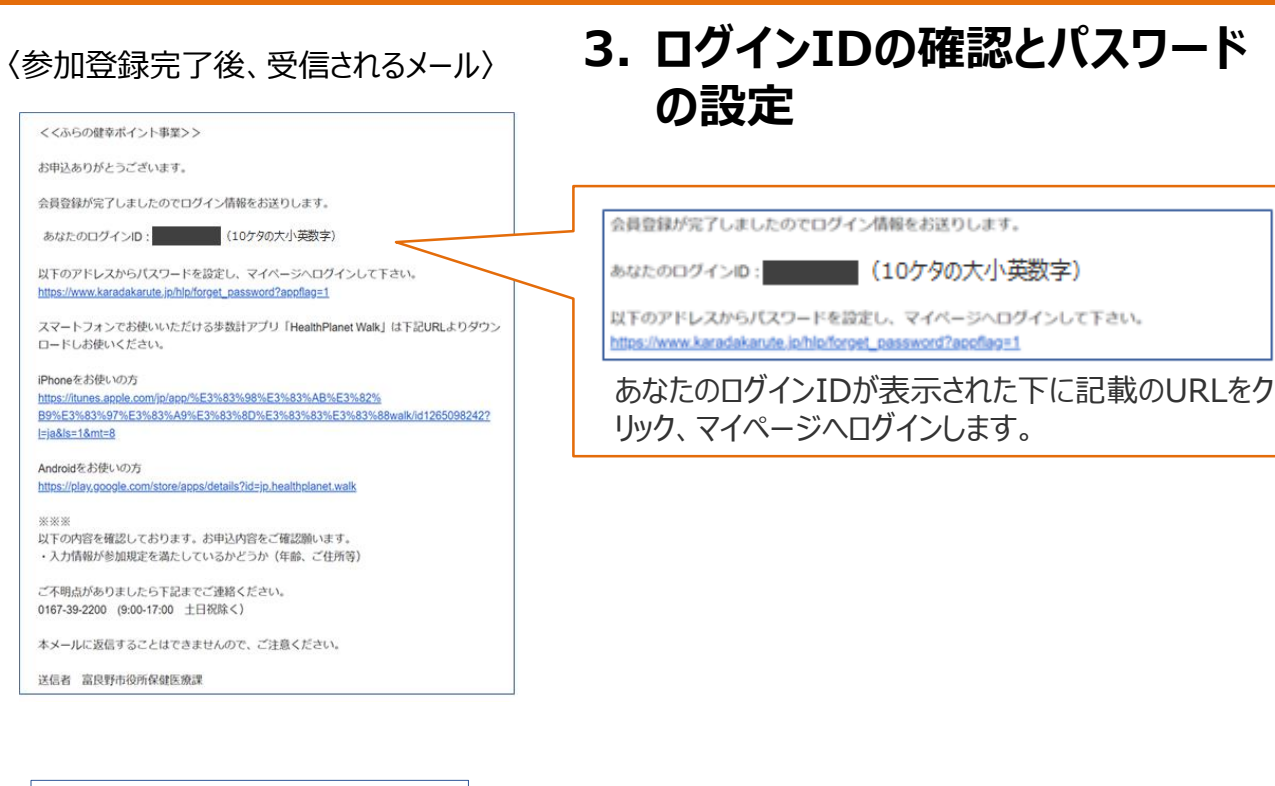

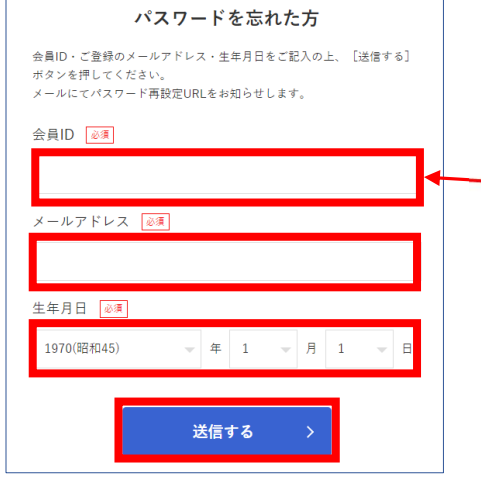

#### 会員IDにメールに記載されている「あなたのログイン ID(10ケタの大小英数字)」を入力、メールアドレ スと生年月日を入力して「送信する」をクリック。

会員登録が完了しましたのでログイン情報をお送りします。

あなたのログインID

10ケタの大小英数字)

以下のアドレスからパスワードを設定し、マイページへログインして下さい。 https://www.karadakarute.jp/hlp/forget\_password?appflag=1

送信後、パスワード再設定用のURLが記載されたメールを受信することでパスワードの設定画面に進みます。

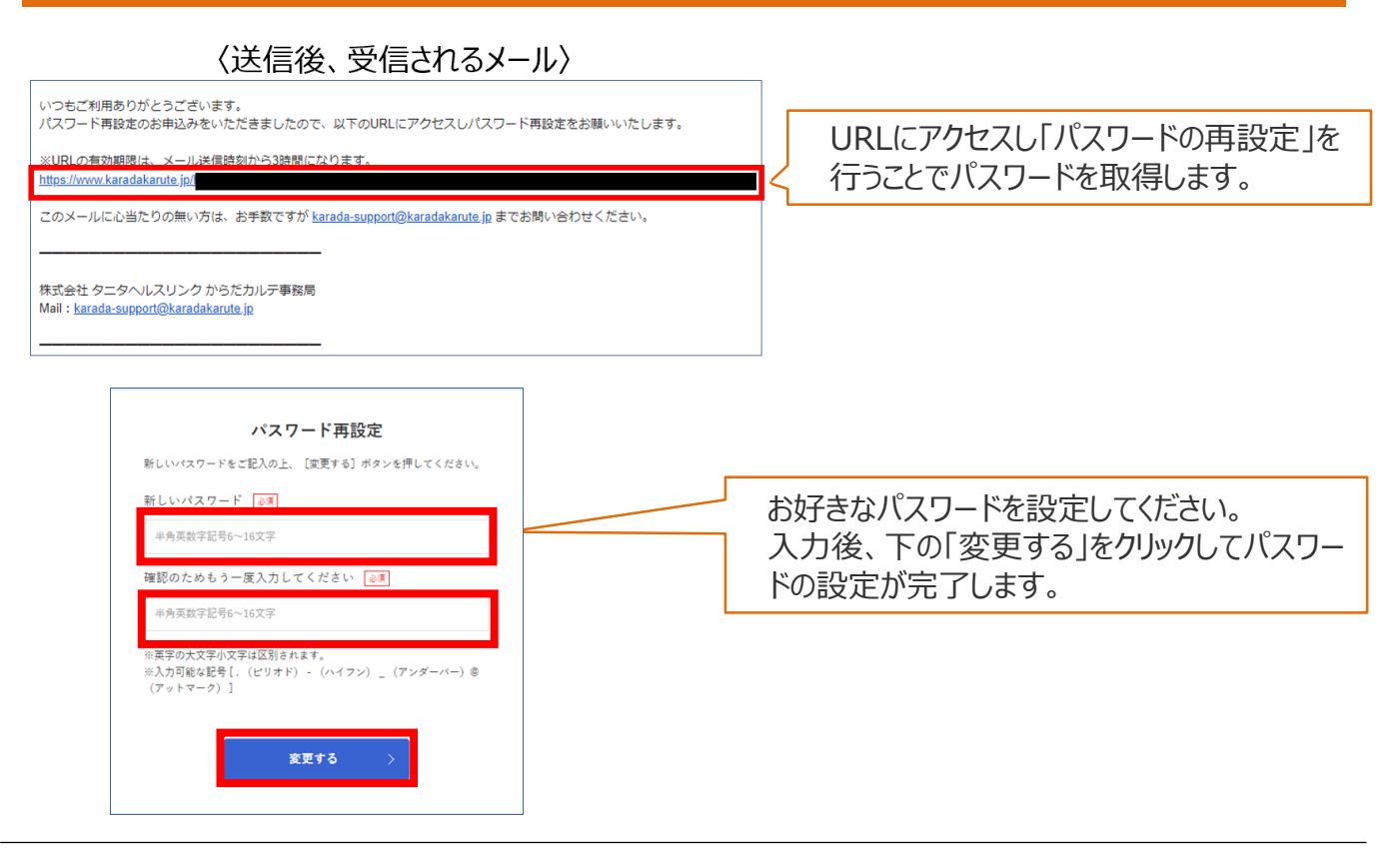

## 4. パスワード取得後、「からだカルテ」からログインします。

https://www.karadakarute.jp/city-furano

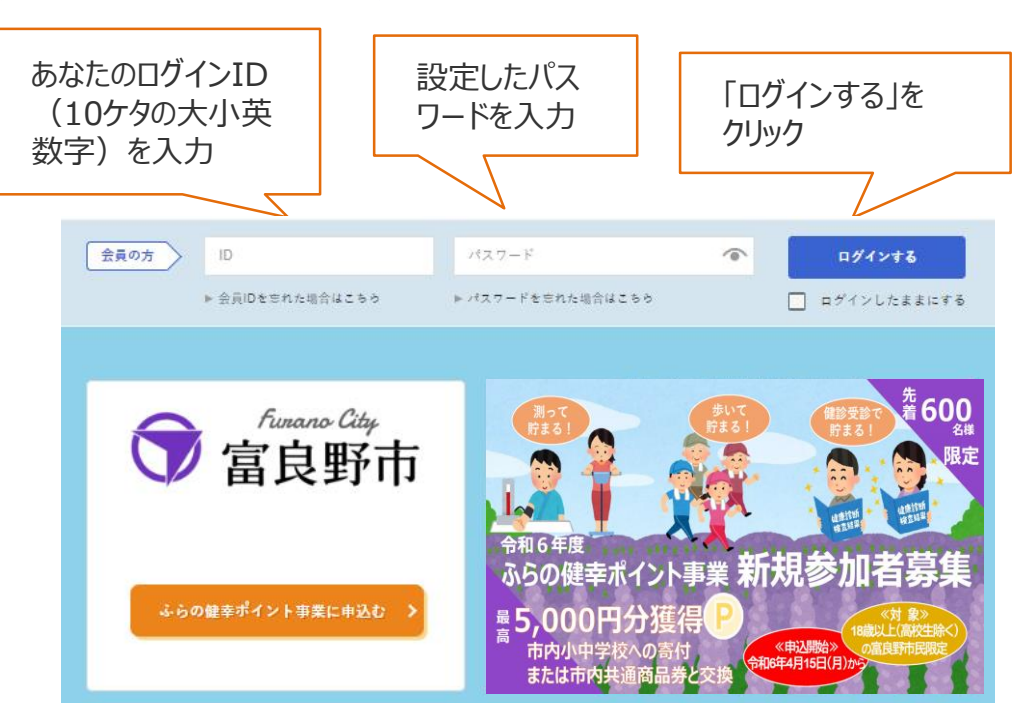

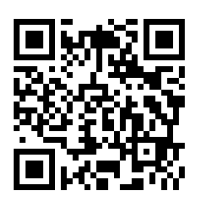

# 【アプリダウンロードの流れ】

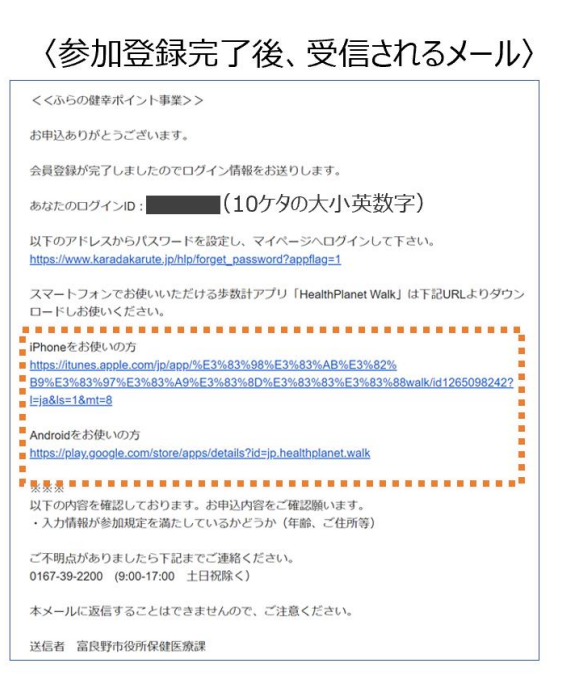

### 5. 歩数計アプリ「ヘルスプラネット ウォーク」をダウンロード

パスワード設定後、ご利用されているスマートフォンの種類の下にあるアドレスにアクセスし歩数計アプリ「ヘルスプ ラネットウォーク」をダウンロード

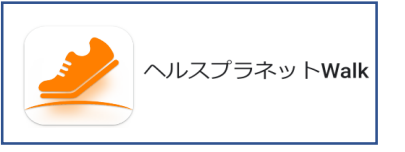

又は、以下の二次元コードからも「ヘルスプラネットウォーク」 アプリをダウンロードできます。

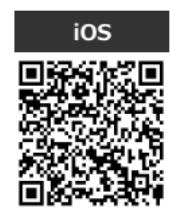

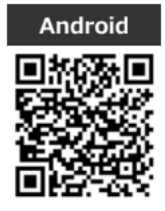

ダウンロード後、「あなたのログインID(10ケタの大小英数字)」と先ほど設定した パスワードを「ログインID」と「パスワード」に入力し完了。

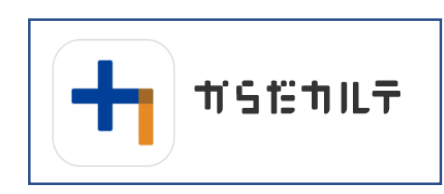

### 6. 健康管理アプリ「からだカルテ」を ダウンロード

パソコンやスマートフォンで歩数や測定グラフを確認できます。 「からだカルテ」アプリをダウンロードし、ご自身の「**ログインID」と「パ** スワード」を入力してください。 また「からだカルテ」サイト (https://www.karadakarute.jp/city-furano)に

( <u>https://www.karadakarute.jp/city-furano</u> ) アクセスしても閲覧することができます。

以下の二次元コードから「からだカルテ」アプリをダウンロードできます。

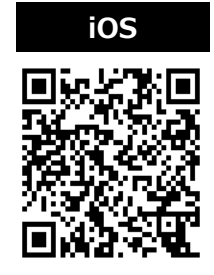

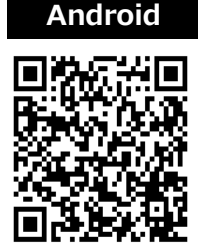

【お問い合わせ先】 富良野市役所保健医療課 0167-39-2200(9:00-17:00 土日祝除く)